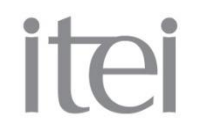

Guía para el uso de la <mark>herramienta</mark> "Consulta SIPOT"

| PLATAFORMA NACIONAL<br>DE TRANSPARENCIA                                                                                                    | Inicio - Crear Solicitud Mis Solicitudes Registradas Sujetos Obligados Administración -                                                                                                    |
|----------------------------------------------------------------------------------------------------|----------------------------------------------------------------------------------------------------|
| El Instituto Nacional de Transparencia, Acceso a la Información<br>los Sistemas INFOMEX o similares de los Estados y de la Fede<br>realizarse solicitudes de información y en su caso, interponer | n y Protección de Datos Personales informa que derivado de la puesta en marcha de la Plataforma Nacional de Transparencia, el pasado cinco de mayo,<br>eración continuarán operando durante el proceso de transición al nuevo esquema informativo nacional; por lo que mediante estos Sistemas podrán<br>recursos de revisión. |
| Lo anterior, con fundamento en el artículo décimo tercero de l<br>cuatro de mayo de dos mil dieciséis.                                                                                            | los Lineamientos para la Implementación y Operación de la Plataforma Nacional de Transparencia, publicados en el Diario Oficial de la Federación el                                                                                                    |
| Está a tu disposición el Tel Inai 01 800 835 43 24 para asesora                                                                                                    | arte sobre tu derecho de acceso a la información.                                                                                                    |
| De clic aquí para que lo dirija a las direcciones electrónicas de                                                                                                    | los INFOMEX o similares de los Estados y de la Federación.                                                                                                    |
| ¿Qué información necesitas?                                                                                                    |                                                                                                    |
| ZQué te gustaria saber?<br>Estado o Federal Nacional<br><u>Búsqueda Avanzada</u>                                                                                                    |                                                                                                    |
|                                                                                                    |                                                                                                    |

1.- Una vez iniciada la sesión, deberá de ingresar al menú de «Administración», ubicado en la pantalla principal de la PNT.

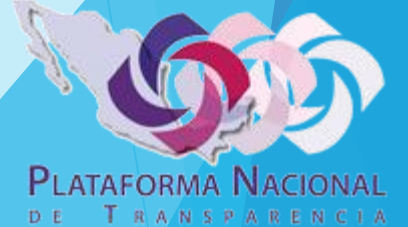

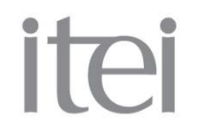

Guía para el uso de la <mark>herramienta</mark> "Consulta SIPOT"

| TRANSPARENCIA                                                                                                    |                                                                                                    | Inicio -                                                         | Crear Solicitud                                                           | Mis Solicitudes Registradas                                                                                         | Sujetos Obligados | Administración 👻                                  |
|----------------------------------------------------------------------------------------------------|----------------------------------------------------------------------------------------------------|------------------------------------------------------------------|---------------------------------------------------------------------------|----------------------------------------------------------------------------------------------------|-------------------|---------------------------------------------------|
| El Instituto Nacional de Transparencia, Acceso a la información y Protecci<br>los Sistemas INFOMEX o similares de los Estados y de la Federación cont<br>realizarse solicitudes de información y en su caso, interponer recursos de<br>Lo anterior, con fundamento en el artículo décimo tercero de los Lineamie<br>cuatro de mayo de dos mil diecisés. | in de Datos Personales informa que derivado de la puesta<br>nuarán operando durante el proceso de transición al nuev<br>evisión.<br>Itos para la implementación y Operación de la Plataforma | a en marcha de la Pl<br>o esquema informat<br>Nacional de Transp | ataforma Nacional de<br>ivo nacional; por lo qu<br>arencia, publicados en | Transparencia, el pasado cinco de m<br>se mediante estos Sistemas podrán<br>e el Diario Oficial de la Federación el | ayo,              | Ampliación<br>Estadístico<br>Usuarios<br>Reportes |
| Está a tu disposición el Tel Inal 01 800 835 43 24 para asesorarte sobre tu                                                                                                    | derecho de acceso a la información.                                                                                                    |                                                                  |                                                                           |                                                                                                    |                   | bpm<br>Consulta SIPOT                             |
| ¿Qué información necesitas?<br>¿Qué te gustaria saber?<br>• Estado • Federal • Nacional<br>Búsqueda Avanzada                                                                                                    |                                                                                                    |                                                                  |                                                                           |                                                                                                    |                   |                                                   |

2.- Posteriormente, dará clic al sub-menú denominado «Consulta SIPOT».

**PLATAFORMA** NACIONAL

TRANSPARENCIA

DΕ

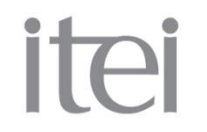

Guía para el uso de la <mark>herramienta</mark> "Consulta SIPOT"

|                                         | 6             | 6                                                                                         | 6                               | Bienvenido Carlos Alberto de Caso Muñoz 🚫                                                                          |                      |  |  |  |  |  |  |
|-----------------------------------------|---------------|-------------------------------------------------------------------------------------------|---------------------------------|----------------------------------------------------------------------------------------------------|----------------------|--|--|--|--|--|--|
| PLATAFORMA NACIONAL<br>DE TRANSPARENCIA |               |                                                                                           |                                 | Inicio 🝷 Crear Solicitud Mis Solicitudes Registradas Sujetos Obligad                                               | los Administración 👻 |  |  |  |  |  |  |
|                                         | Consulta po   | or Sujeto Obl                                                                             | igado                           |                                                                                                    |                      |  |  |  |  |  |  |
|                                         |               | Entie<br>Jalis                                                                            | <b>dad Federativa *:</b><br>sco | Tipo de Sujeto Obligado:   Ayuntamientos                                                                           |                      |  |  |  |  |  |  |
|                                         | Normatividad: | LTAIP - Ley de Tr                                                                         | ansparencia y Acceso a I        | a Información Pública del Estado de Jalisco y sus                                                                  |                      |  |  |  |  |  |  |
| 4                                       | Artículo:     | Artículo: Art. 8 - I. La necesaria para el ejercicio del derecho a la información pública |                                 |                                                                                                    |                      |  |  |  |  |  |  |
|                                         | Fracción:     | Fracción                                                                                  | Inciso                          | Descripción                                                                                                    |                      |  |  |  |  |  |  |
|                                         |               | I                                                                                         | SIN INCISO                      |                                                                                                    |                      |  |  |  |  |  |  |
|                                         |               | 1                                                                                         | a                               | La Ley General, la presente Ley y su Reglamento                                                                    |                      |  |  |  |  |  |  |
|                                         |               | I                                                                                         | b                               | sujeto obligado                                                                                                    |                      |  |  |  |  |  |  |
|                                         |               | I                                                                                         | с                               | Los lineamientos estatales de clasificación de información pública,<br>emitidos por el Instituto                   |                      |  |  |  |  |  |  |
|                                         |               | I                                                                                         | d                               | Los lineamientos estatales de publicación y actualización de<br>información fundamental, emitidos por el Instituto |                      |  |  |  |  |  |  |
|                                         |               | I                                                                                         | е                               | Los lineamientos estatales de protección de información confidencial<br>y reservada, emitidos por el Instituto     |                      |  |  |  |  |  |  |
|                                         |               | I                                                                                         | f                               | Los lineamientos generales que emita el Sistema Nacional                                                           |                      |  |  |  |  |  |  |
|                                         |               | I                                                                                         | g                               | Las actas y resoluciones del Comité de Transparencia                                                               |                      |  |  |  |  |  |  |
|                                         |               |                                                                                           |                                 | Dirección electrónica donde nodrán recibirse las solicitudes de                                                    |                      |  |  |  |  |  |  |

3.- Una vez seleccionado el sub-menú «Consulta SIPOT», habrá que seleccionar la «Entidad Federativa» y el «Tipo de Sujeto Obligado» a consultar.

4.- Una vez hecho esto, en el apartado «Normatividad», habrá que seleccionar la Ley que se desea consultar y posteriormente, particularizar el «Artículo».

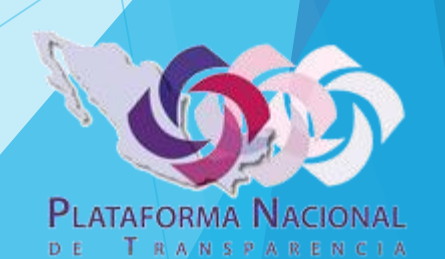

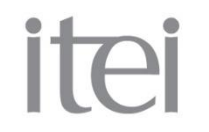

Guía para el uso de la herramienta "Consulta SIPOT"

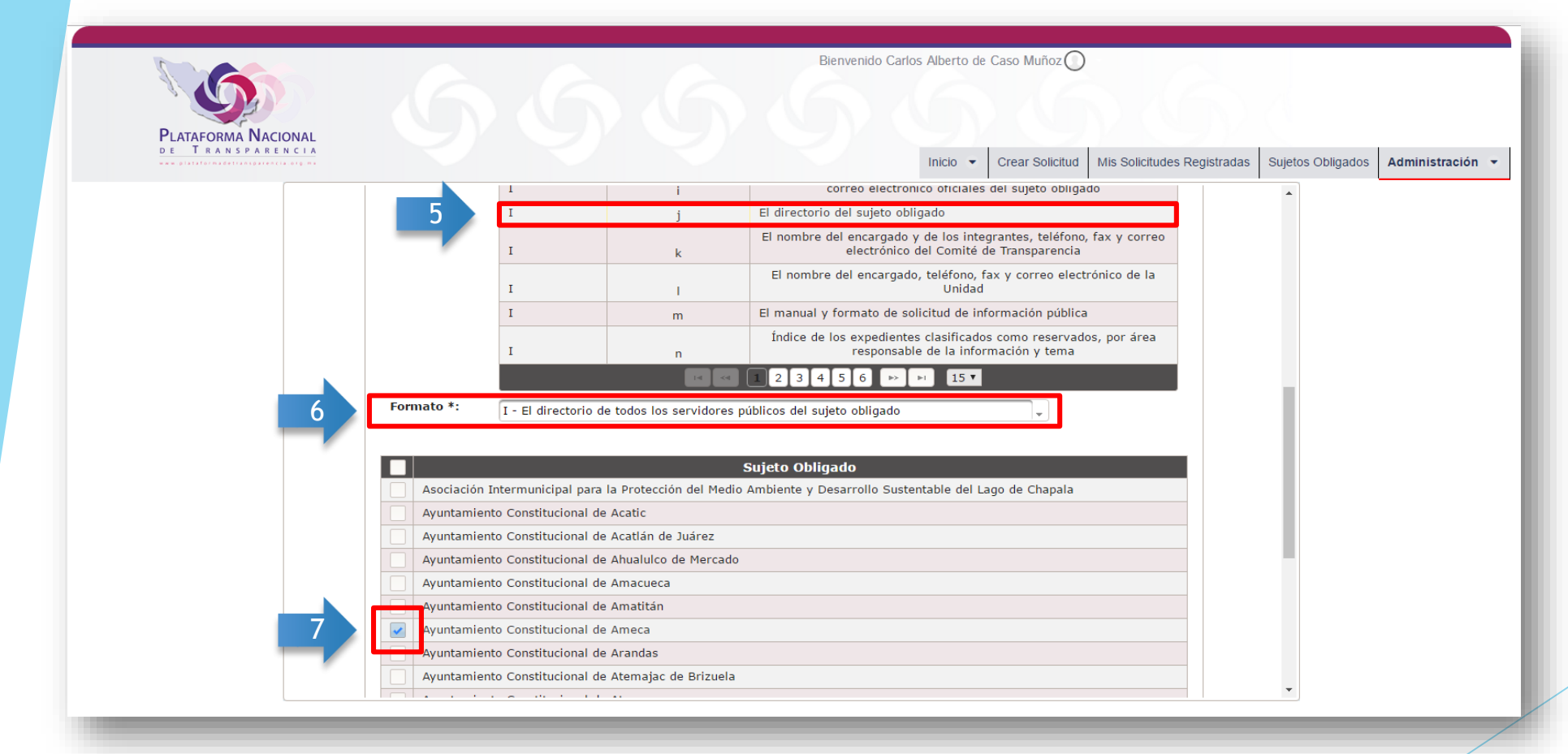

Desplegadas 5\las fracciones y los incisos del artículo de la Ley que seleccionamos, habrá que elegir uno en particular.

6.- Posteriormente, habrá que habilitar la opción que nos aparezca en el apartado denominado «Formato».

7.- Hecho lo anterior, sólo quedará seleccionar el Obligado Sujeto que deseamos consultar.

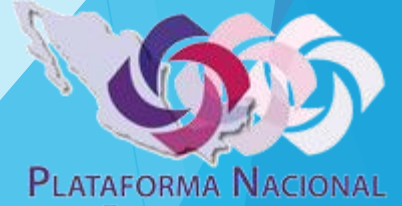

TRANSPARENCIA

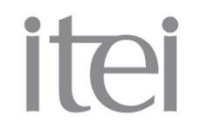

Guía para el uso de la <mark>herramienta</mark> "Consulta SIPO**T**"

| PLATAFORMA NACIONAL                  |                                                                                         | boton «Realizar Cons |  |  |  |  |
|--------------------------------------|-----------------------------------------------------------------------------------------|----------------------|--|--|--|--|
| www.plataformadetransparencia.org.ma | Inicio 👻 Crear Solicitud Mis Solicitudes Registradas Sujetos Obligados Administración 👻 |                      |  |  |  |  |
|                                      | Ayuntamiento Constitucional de Ahualulco de Mercado                                     |                      |  |  |  |  |
|                                      | Ayuntamiento Constitucional de Amacueca                                                 |                      |  |  |  |  |
|                                      | Ayuntamiento Constitucional de Amatitán                                                 |                      |  |  |  |  |
|                                      | Ayuntamiento Constitucional de Ameca                                                    |                      |  |  |  |  |
|                                      | Ayuntamiento Constitucional de Arandas                                                  |                      |  |  |  |  |
|                                      | Ayuntamiento Constitucional de Atemajac de Brizuela                                     |                      |  |  |  |  |
|                                      | Ayuntamiento Constitucional de Atengo                                                   |                      |  |  |  |  |
|                                      | Ayuntamiento Constitucional de Atenguillo                                               |                      |  |  |  |  |
|                                      | Ayuntamiento Constitucional de Atotonilco el Alto                                       |                      |  |  |  |  |
|                                      | Ayuntamiento Constitucional de Atoyac                                                   |                      |  |  |  |  |
|                                      | Ayuntamiento Constitucional de Autlán de Navarro                                        |                      |  |  |  |  |
|                                      | Ayuntamiento Constitucional de Ayotlán                                                  |                      |  |  |  |  |
|                                      | I 2 3 4 5 6 7 8 9 10 ▶ ▶ 15 ▼                                                           |                      |  |  |  |  |
|                                      |                                                                                         |                      |  |  |  |  |
|                                      | Realizar Consulta                                                                       |                      |  |  |  |  |
|                                      | * Exportar                                                                              |                      |  |  |  |  |
|                                      | Sujeto Obligado                                                                         |                      |  |  |  |  |
|                                      | La busqueda realizada ha obtenido 0 registros                                           |                      |  |  |  |  |
|                                      |                                                                                         |                      |  |  |  |  |
|                                      |                                                                                         |                      |  |  |  |  |
|                                      |                                                                                         |                      |  |  |  |  |

PLATAFORMA NACIONAL DE TRANSPARENCIA

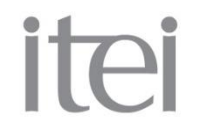

Guía para el uso de la <mark>herramienta</mark> "Consulta SIP<mark>OT</mark>"

| PLATAFORMA NACIONAL<br>De TRANSPARENCI | G                                                | 6                          | 9                      | Bienvenido                       | Carlos Alberto de Ca                     | iso Muñoz                                          | Solicitudes Regi | istradas Sujetos | Obligados | Administración 🔻 |
|----------------------------------------|--------------------------------------------------|----------------------------|------------------------|----------------------------------|------------------------------------------|----------------------------------------------------|------------------|------------------|-----------|------------------|
|                                        | Ayunta                                           | miento Constitucional de A | yotian<br>12345        | 678910                           | ▶ ▶ 15 ▼                                 |                                                    |                  | •                |           |                  |
|                                        |                                                  |                            | Real                   | izar Consulta                    |                                          |                                                    |                  |                  |           |                  |
| 9                                      | ± Exporta                                        | ar                         |                        |                                  |                                          |                                                    |                  |                  |           |                  |
| ,                                      | Sujeto<br>Obligad                                | e Extensión                | Fecha de<br>validación | Correo<br>electrónico<br>oficial | Área<br>responsable de<br>la información | Leyenda<br>respecto de los<br>prestadores de<br>sp |                  |                  |           |                  |
|                                        | Ayuntamie<br>Constitucion<br>Autlán d<br>Navarro | nto 109<br>al de<br>e      | 21/09/2016             | hector.avalos@autla              | Recursos<br>Humanos                      | No aplica                                          |                  |                  |           |                  |
|                                        | Ayuntamie<br>Constitucion<br>Autlán d<br>Navarro | nto 131<br>al de<br>e      | 21/09/2016             | david.guerrero@aut               | Recursos<br>Humanos                      | No aplica                                          | ( <u>*</u> )     | - 1              |           |                  |
|                                        | Ayuntamie<br>Constitucion<br>Autlán d<br>Navarro | al de e                    | 21/09/2016             | victor.vazquez@autl              | Recursos<br>Humanos                      | No aplica                                          | ( <u></u>        |                  |           |                  |
|                                        | Ayuntamie<br>Constitucion<br>Autlán d<br>Navarro | ento 114<br>al de<br>e     | 21/09/2016             | recursoshumanosau                | Recursos<br>Humanos                      | No aplica                                          | ( <u>*</u> )     |                  |           |                  |
|                                        | Ayuntamie<br>Constitucion<br>Autlán d<br>Navarro | ento 117<br>al de<br>e     | 21/09/2016             | daniel.alvarez@autl              | Recursos<br>Humanos                      | No aplica                                          | ( <u>*</u> )     |                  |           |                  |
|                                        | Ayuntamie                                        | ento                       | 21/09/2016             | humberto.rayas@au                | Recursos                                 | No aplica                                          | (#1)             | •                |           |                  |

9.- Los resultados se mostrarán en la parte inferior, con la posibilidad de exportarlos en formato de Excel para su manipulación.

10.- Es importante poner especial atención al apartado «Fecha de validación», si los registros se repiten con diferente fecha de validación, significa que corresponden a formatos y cargas diferentes, que sólo se agrupan para su visualización; si los registros se repiten con la misma fecha de validación, esto nos habla de su duplicidad.

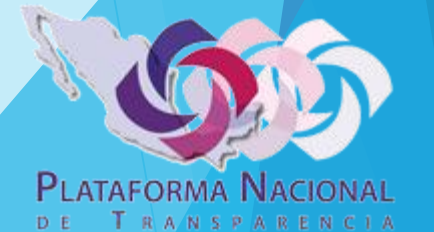